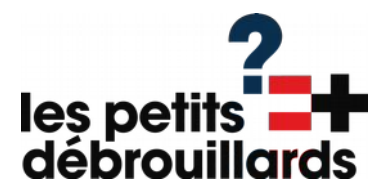

# Capteur de pollution de l'air.

un réseau global de détecteurs mis en œuvre par des contributeurs bénévoles pour créer des données environnementales : **Sensor.community** 

Fabriquez votre station de mesure de la qualité de l'air et prenez part à un réseau mondial de technologie civique soutenu par de nombreux contributeurs .

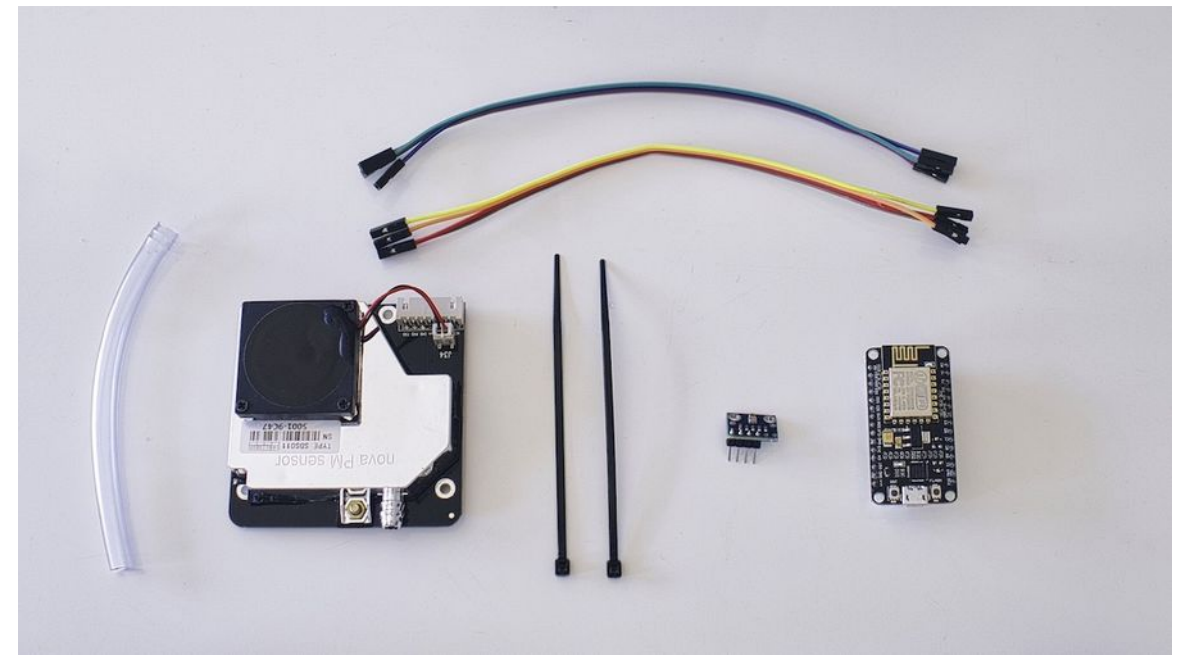

### 1 - Le matériel

| Composant                                                            | Fonction                                                                                             |
|----------------------------------------------------------------------|----------------------------------------------------------------------------------------------------|
| Microcontroleur NodeMCU V3                                           | Piloter les capteurs et transmettre les<br>données à la plateforme sensor.community<br>par Internet. |
| Capteur BME 280 à 6 broches                                          | Mesure de la T°, hygrométrie et pression atmosphérique                                               |
| Capteur SDS011                                                       | Capteur de particules fines                                                                          |
| Cable Dupont                                                         | Connecter ensemble capteurs et microcontroleur                                                       |
| Cable USB                                                            | Flashage et alimentation électrique du NodeMCU et des capteurs.                                      |
| Tuyau de 6mm de diam et 20 cm (opaque de préférence)                 | Prélever de l'air pour analyse des particules par le capteur SDS011                                  |
| Serres-cables                                                        | Pour bien ficeler tout ça                                                                            |
| Boitier étanche (coude PVC, Boitier électrique étanche, tupperware,) | Préserver le matériel électronique                                                                   |

## 2 - Installer le pilote (driver) du nodeMCU

Un pilote est un logiciel qui permet au Système d'Exploitation (OS) de communiquer avec un périphérique (imprimante, webcam, ou carte électronique). La plupart du temps c'est soit automatique soit pré-installé dans le système. Ici, nous devons l'installer à la main.

Il existe deux versions du NodeMCU :

- La V2
- La V3

Nous utiliserons NodeMCU V3.

## **Pour Linux**

Aucune installation n'est requise. Le NodeMCU devrait être immédiatement reconnue.

## **Pour Windows**

- Le pilote est ici : <u>http://www.wch.cn/downloads/file/5.html</u>
- Ouvrez le dossier CH341SER et double-cliquez sur le fichier exécutable SETUP.

## Pour Mac

- Le pilote est ici : http://www.wch.cn/downloads/file/178.html
- Décompressez le dossier CH341SER et double-cliquez sur le fichier exécutable CH34x\_Install\_V1.5.pkg
- Redémarrez votre Mac

Pour plus de détail, les pilotes se trouvent à cette adresse : <u>http://www.wch.cn/download/CH341SER\_ZIP.html</u>

La page est en chinois mais, vous reconnaitrez facilement la version pour votre OS.

## Et si vous n'y arrivez pas ?

Ce n'est pas grave, on a tout prévu !

## 3 - Flasher le NodeMCU V3.

Pour que le microcontroleur NodeMCU puisse remplir ses fonctions (faire fonctionner les capteurs et renvoyer les données à Sensor.community), il faut lui installer un logiciel interne, le firmware.

Cette opération s'appelle « Flasher »le microcontroleur.

### La solution « Sensor.community »

Sur le site <u>https://sensor.community/fr/sensors/airrohr/</u> on trouve un logiciel nommé **« airRohr-Firmware-Flasher »** dont la fonction est de flasher le NodeMCU avec le fichier binaire du logiciel interne.

Je vous recommande d'utiliser ce logiciel, cependant, sur mon mac, le logiciel **« airRohr-Firmware-Flasher »** renvoie un message d'erreur :

timed out waiting for packet header

## Un autre logiciel ?

Une solution, flasher le NodeMCU avec un autre logiciel.

Dans la documentation du NodeMCU on trouve plusieurs autres solutions : <u>https://nodemcu.readthedocs.io/en/release/flash/</u>

J'ai choisi : https://github.com/marcelstoer/nodemcu-pyflasher

### Pour Mac

téléchargez et installez ceci :

https://github.com/marcelstoer/nodemcu-pyflasher/releases/download/v4.0/NodeMCU-PyFlasher-4.0.dmg

#### **Pour Windows**

Pour windows 7 : <u>https://github.com/marcelstoer/nodemcu-pyflasher/releases/download/v4.0/NodeMCU-PyFlasher-4.0-x86.exe</u> Pour windows 10 : <u>https://github.com/marcelstoer/nodemcu-pyflasher/releases/download/v4.0/NodeMCU-PyFlasher-4.0-x64.exe</u>

Ensuite, la manipulation est relativement simple.

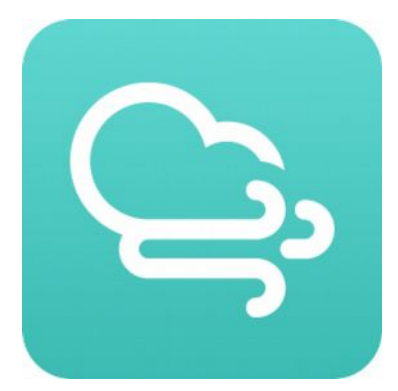

| board.            | No    | No boards found |             |  |  |  |  |  |  |  |
|-------------------|-------|-----------------|-------------|--|--|--|--|--|--|--|
| Firmware version: | lates |                 |             |  |  |  |  |  |  |  |
| Uploa             | d     |                 | Erase Flash |  |  |  |  |  |  |  |
|                   |       |                 |             |  |  |  |  |  |  |  |
|                   |       |                 |             |  |  |  |  |  |  |  |
|                   |       |                 |             |  |  |  |  |  |  |  |
|                   |       |                 |             |  |  |  |  |  |  |  |
|                   |       |                 |             |  |  |  |  |  |  |  |
|                   |       |                 |             |  |  |  |  |  |  |  |

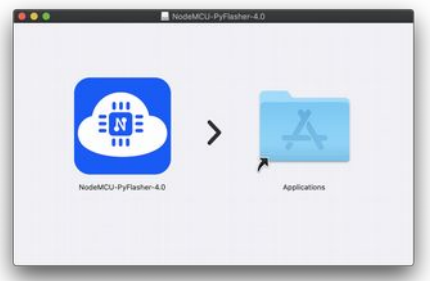

### 1 – Récupérez les « binairies » (fichier en binaires qui serviront à « flasher » le nodeMCU.

Sources des binaries : <u>https://www.madavi.de/sensor/update/data/latest.bin</u> <u>https://www.madavi.de/sensor/update/data/latest\_fr.bin</u>

## 2 – préparez le Logiciel de flashage

Sélectionnez le port sur lequel est branché votre NodeMCU (au besoin rafraichissez la détection).

Sélectionnez le fichier binaire qu'il faut (ici latestfr.bin ) et contrôlez la configuration (voir image).

Cliquez sur « Flash NodeMCU » et ça devrait bien se passer.

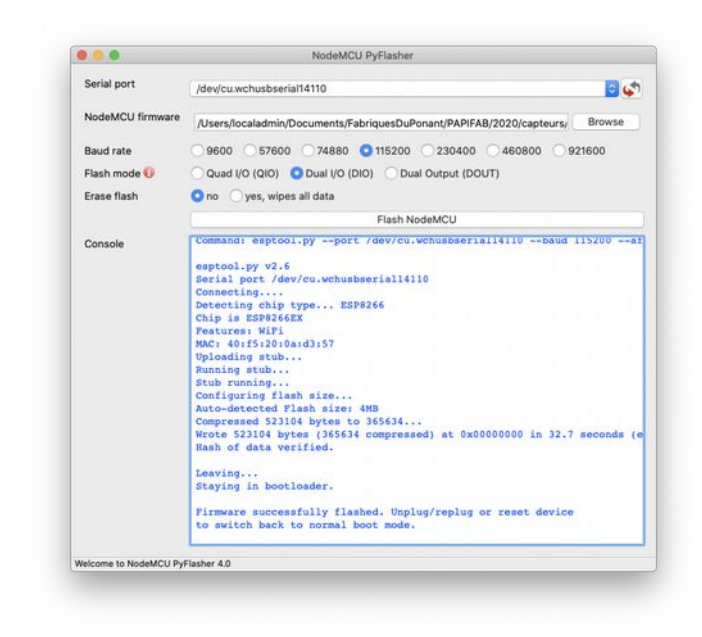

| Serial port                                                                                                  | ✓ Auto-select (first port with Espressif device)                                                                                                    |                       |  |  |  |  |  |  |  |  |
|----------------------------------------------------------------------------------------------------|----------------------------------------------------------------------------------------------------|-----------------------|--|--|--|--|--|--|--|--|
|                                                                                                    | /dev/cu.Bluetooth-Incoming-Port                                                                                                    |                       |  |  |  |  |  |  |  |  |
| NodeMCU firmware                                                                                             | e /dev/cu.BoseS1Pro-SPPDev<br>/dev/cu.BoseS1Pro-SPPDev 1                                                                                                    | se                    |  |  |  |  |  |  |  |  |
| Raud rate                                                                                                    | /dev/cu.UEBOOM2-LWACP-1                                                                                                    |                       |  |  |  |  |  |  |  |  |
| bauurace                                                                                                    | /dev/cu.usbserial-14110                                                                                                    |                       |  |  |  |  |  |  |  |  |
| Flash mode U                                                                                                 | /dev/cu.wchusbserial14110                                                                                                    |                       |  |  |  |  |  |  |  |  |
| Erase flash                                                                                                  | o no yes, wipes all data                                                                                                    |                       |  |  |  |  |  |  |  |  |
|                                                                                                    | Flash NodeMCU                                                                                                    |                       |  |  |  |  |  |  |  |  |
| Console                                                                                                    | Connect your device                                                                                                    |                       |  |  |  |  |  |  |  |  |
|                                                                                                    | If you chose the serial port auto-select feature you might ne<br>turn off Bluetooth                                                                                                    | ed to                 |  |  |  |  |  |  |  |  |
|                                                                                                    |                                                                                                    |                       |  |  |  |  |  |  |  |  |
| Welcome to NodeMCU P                                                                                         | ryflasher 4.0<br>NodeMCU PyFlasher                                                                                                    |                       |  |  |  |  |  |  |  |  |
| Welcome to NodeMCU P                                                                                         | ryFlasher 4.0<br>NodeMCU PyFlasher<br>Auto-select (first port with Espressif device)                                                                                                    | <b>.</b>              |  |  |  |  |  |  |  |  |
| Welcome to NodeMCU P                                                                                         | hyFlasher 4.0<br>NodeMCU PyFlasher<br>Auto-select (first port with Espressif device)                                                                                                    | rowse                 |  |  |  |  |  |  |  |  |
| Welcome to NodeMCU P                                                                                         | hyFlasher 4.0<br>NodeMCU PyFlasher<br>Auto-select (first port with Espressif device)<br>SDuPonant/PAPIFAB/2020(capteurs/Sensor.community.binaries/latest_fr.bin 8                                                                                                    | irowse                |  |  |  |  |  |  |  |  |
| Welcome to NodeMCU P                                                                                         | NodeMCU PyFlasher           Auto-select (first port with Espressif device)           SDuPonant/PAPIFAB/2020(capteurs/Sensor.community.binaries/latest_fr.bin           9600         57600         74880         115200         230400         460800         9216                                                                                                    | irowse<br>00          |  |  |  |  |  |  |  |  |
| Welcome to NodeMCU P                                                                                         | NodeMCU PyFlasher           Auto-select (first port with Espressif device)           SDuPonant/PAPIFA8/2020(capteurs/Sensor.community.binaries/tatest_fr.bin           B000         67600           24880         2115200           Quad (JO (QIO)         Dual Vio (DUT)                                                                                                    | irowse                |  |  |  |  |  |  |  |  |
| Welcome to NodeMCU P<br>Serial port<br>NodeMCU firmware<br>Baud rate<br>Flash mode ()<br>Erase flash         | NodeMCU PyFlasher           Auto-select (first port with Espressif device)           SDuPonant/PAPIFAB/2020/capteurs/Sensor.community.binaries/latest_fr.bin           9600         576600         74880         115200         230400         460800         9216           Ouad V/0 (010)         Dual V/0 (010)         Dual V/0 (010)         Dual V/0 (010)         Dual V/0 (010)           no         yes, wipes all data         Statest data         Statest data                                                                                                    | irowse                |  |  |  |  |  |  |  |  |
| Welcome to NodeMCU P<br>Serial port<br>NodeMCU firmware<br>Baud rate<br>Flash mode<br>Erase flash            | NodeMCU PyFlasher           Auto-select (first port with Espressif device)           SDuPonant/PAP/FAB/2020/capteur//Sensor.community.binaries/latest_fr.bin           9800         57600         74880         115200         230400         460800         9216           Quad U0 (DIO)         Dual U0 (DIO)         Dual Output (DOUT)         500         yes, wipes all data           Flash NodeMCU         Flash NodeMCU         5000         5000         5000         5000         5000         5000         5000         5000         5000         5000         5000         5000         5000         5000         5000         5000         5000         5000         5000         5000         5000         5000         5000         5000         5000         5000         5000         5000         5000         5000         5000         5000         5000         5000         5000         5000         5000         5000         5000         5000         5000         5000         5000         5000         5000         5000         5000         5000         5000         5000         5000         5000         5000         5000         5000         5000         5000         5000         5000         5000         5000         5000 | rowse                 |  |  |  |  |  |  |  |  |
| Welcome to NodeMCU P<br>Serial port<br>NodeMCU firmware<br>Baud rate<br>Flash mode<br>Erase flash<br>Console | NodeMCU PyFlasher Auto-select (first port with Espressif device) SDuPonant/PAPIFAB/2020/capteurs/Sensor.community.binaries/latest.fr.bin 9800 67800 74880 115200 230400 460800 9216 Quad U0 (010) Dual U0 (Di0) Dual Output (DOUT) 0 m yes, wipes all data Flash NodeMCU Connect. your device                                                                                                    | rowse                 |  |  |  |  |  |  |  |  |
| Welcome to NodeMCU P<br>Serial port<br>NodeMCU firmware<br>Baud rate<br>Flash mode<br>Erase flash<br>Console | NodeMCU PyFlasher         Auto-select (first port with Espressif device)         SDuPonant/PAP/FAB/2020(capteury/Sensor.community.binaries/latest.fr.bn)         9600       57600         74880       115200         Quad UV (DIO)       Dual VD (DIO)         Image: State of the serial port auto-select feature you might need turn off allestooth                                                                                                    | towse                 |  |  |  |  |  |  |  |  |
| Welcome to NodeMCU P Serial port NodeMCU firmware Baud rate Flash mode  Erase flash Console Console          | hyfiasher 4.0 NodeMCU PyFlasher Auto-select (first port with Espressif device) sDuPonant/PAPIFAB/2020(capteurs/Sensor.community.binaries/latest.fr.bin  9600 67600 74880 115200 230400 460800 9216 Ouad (JO (QIO) Dual (JO (DI) Dual Output (DOUT) 0 no yes, wijees all data Flash NodeMCU Connect your device If you chose the serial port auto-select feature you night need turn off Bluetooth                                                                                                    | 20 00<br>Irowye<br>Lo |  |  |  |  |  |  |  |  |

## 4 - Monter les composants.

Voici le montage final :

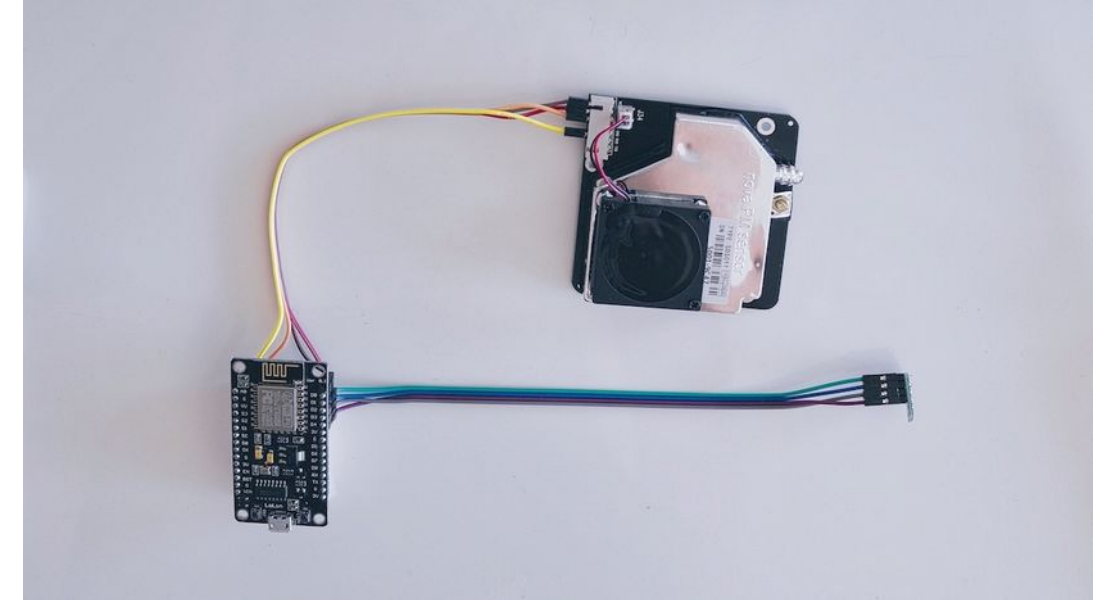

Le schéma de câblage :

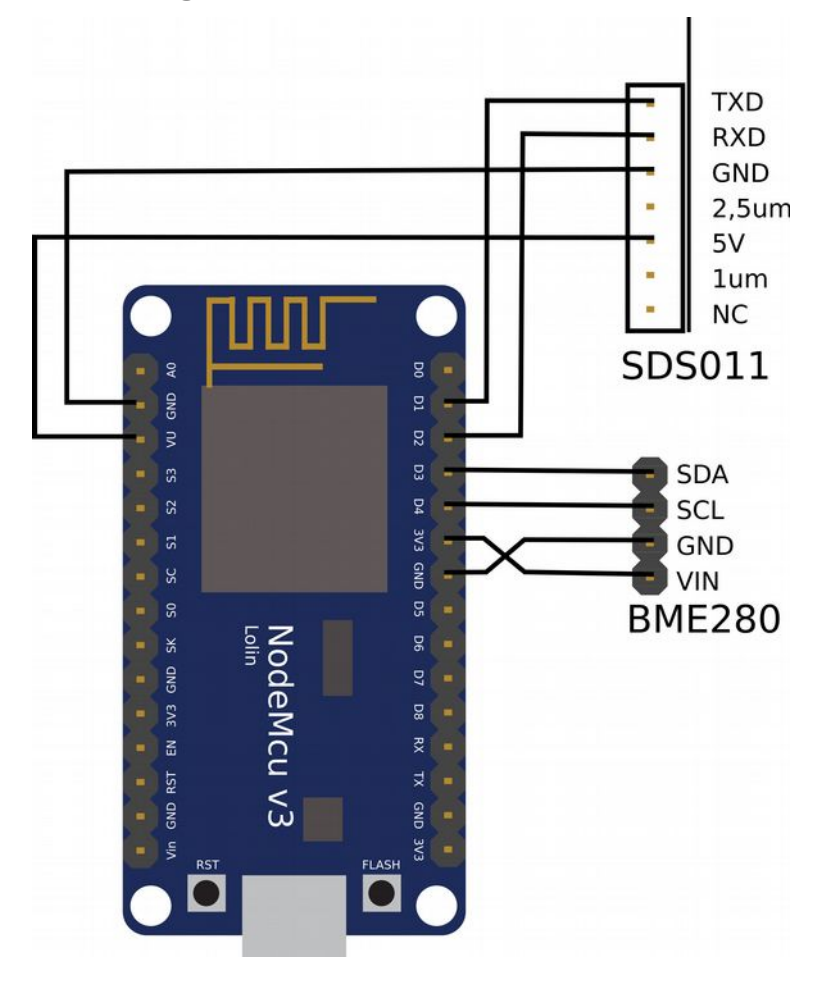

PAPIFAB 2020 – Station de mesure de qualité de l'air sensor.community – les petits débrouillards Page 5 sur 8

# 5 - Configurer le dispositif

Une fois le NodeMCU Flashé, branchez-le et attendez 1 ou 2 min son démarrage.

Un nouveau réseau wifi apparaît : « airRohr-XXXXXX », c'est votre capteur !

Allez à l'adresse IP 192.168.4.1, vous allez maintenant pouvoir le configurer.

1 - Lui indiquer votre réseau wifi

2 – Ensuite, la seule modification à apporter c'est de cocher les cases correspondantes à vos capteurs.

|                                                                                                    |                                                                                                    |                                                                                       |                                                                                  |                                                     |              |           |        |        | <br> |  | _ |  |
|----------------------------------------------------------------------------------------------------|----------------------------------------------------------------------------------------------------|---------------------------------------------------------------------------------------|----------------------------------------------------------------------------------|-----------------------------------------------------|--------------|-----------|--------|--------|------|--|---|--|
| Détecteurs<br>SDS011<br>Honeywe<br>Sensirior<br>DHT22 (<br>HTU21D<br>BMP280<br>SHT3X (<br>DS18B21<br>DNMS (L                           | (particule:<br>all détecte<br>n SPS30 (<br>Températi<br>(Températi<br>0 (Températi<br>0 (Températi<br>0 (Températi<br>Aeq)                                     | s fines)<br>ur de p<br>particul<br>ure, Hu<br>ature, H<br>(Tempé<br>ure, Hu<br>ature) | articules<br>es fines)<br>midité rel<br>umidité rel<br>umidité rel<br>midité rel | fines<br>ative)<br>elative)<br>umidité re<br>ative) | elative, Pr  | ession at | mosphé | rique) |      |  |   |  |
| valeur com                                                                                                    | igee en a                                                                                                    | 5(A): 0                                                                               | 0                                                                                |                                                     |              |           |        |        |      |  |   |  |
| Plantowe<br>BMP180<br>GPS (NE<br>APIs<br>API Sens                                                                                      | er PMS(1,<br>(Tempéra<br>EO 6M)<br>sor.Comm                                                                                                    | 3,5,6,7)<br>iture, Pi                                                                 | 003 (part<br>ression a<br>HTTPS<br>S)                                            | trosphér<br>trosphér                                | es)<br>ique) |           |        |        |      |  |   |  |
| API Mad<br>Envoyer<br>Envoyer<br>Envoyer<br>Envoyer                                                                                    | avi.de (<br>à CSV<br>à Feinsta<br>à aircms.<br>à OpenSe                                                                                                    | ub-App<br>online<br>enseMa                                                            | p                                                                                |                                                     |              |           |        |        |      |  |   |  |
| API Mad<br>Envoyer<br>Envoyer<br>Envoyer<br>Envoyer<br>senseBox I                                                                      | avi.de (<br>à CSV<br>à Feinsta<br>à aircms.<br>à OpenSe<br>D: pense                                                                                            | ub-App<br>online<br>enseMa                                                            | p                                                                                |                                                     |              |           |        |        |      |  |   |  |
| API Mad<br>Envoyer<br>Envoyer<br>Envoyer<br>Envoyer<br>senseBox I                                                                      | avi.de (<br>à CSV<br>à Feinsta<br>à aircms.<br>à OpenSe<br>D: sense®                                                                                           | ub-App<br>online<br>onseMa                                                            | p                                                                                |                                                     |              |           |        |        |      |  |   |  |
| API Mad<br>Envoyer<br>Envoyer<br>Envoyer<br>senseBox I<br>Envoyer                                                                      | avi.de (<br>à CSV<br>à Feinsta<br>à aircms.<br>à OpenSe<br>D: sense0<br>les donné                                                                              | ub-App<br>online<br>enseMa<br>ex ID                                                   | p<br>I'API per                                                                   | rsonnelle                                           | (онтт        | PS)       |        |        |      |  |   |  |
| API Mad<br>Envoyer<br>Envoyer<br>Envoyer<br>Envoyer<br>senseBox I<br>Envoyer<br>Serveur:<br>Chamin                                     | avi.de (<br>à CSV<br>à Feinsta<br>à aircms.<br>à OpenSe<br>D: sense0<br>les donné<br>192.168.23                                                                | ub-App<br>online<br>enseMa<br>ox ID<br>es vers                                        | p<br>l'API per                                                                   | sonnelle                                            | ( нтт        | °S)       |        |        |      |  |   |  |
| API Mad<br>Envoyer<br>Envoyer<br>Envoyer<br>Envoyer<br>senseBox I<br>Envoyer<br>Serveur:<br>Chemin:<br>Port                            | avi.de (<br>à CSV<br>à Feinsta<br>à aircms.i<br>à OpenSe<br>D: sense8<br>les donné<br>192.168.23<br>/data.php                                                  | ub-App<br>online<br>anseMa<br>ax ID<br>tes vers<br>4.1                                | p<br>l'API per                                                                   | rsonnelle                                           | (онтті       | PS)       |        |        |      |  |   |  |
| API Mad<br>Envoyer<br>Envoyer<br>Envoyer<br>Envoyer<br>senseBox I<br>Envoyer<br>Serveur:<br>Chemin:<br>Port:                           | avi.de (<br>à CSV<br>à Feinsta<br>à aircms.<br>à OpenSe<br>D: sense0<br>les donné<br>192.168.23<br>/data.php<br>80                                             | ub-App<br>online<br>enseMa<br>ax ID<br>ees vers<br>4.1                                | p<br>l'API per                                                                   | sonnelle                                            | ( – нтт      | °S)       |        |        |      |  |   |  |
| API Mad<br>Envoyer<br>Envoyer<br>Envoyer<br>Envoyer<br>senseBox I<br>Envoyer<br>Serveur:<br>Chemin:<br>Port:<br>Utilisateur:<br>Mot de | avi.de ( CSV<br>à Feinsta<br>à aircms.<br>à OpenSe<br>D: senseB<br>les donné<br>192.168.23<br>/data.php<br>80<br>Utilisateur                                   | ub-App<br>online<br>enseMa<br>ex ID<br>es vers<br>4.1                                 | p<br>l'API per                                                                   | rsonnelle                                           | ( нтт        | PS)       |        |        |      |  |   |  |
| API Mad<br>Envoyer<br>Envoyer<br>Envoyer<br>senseBox I<br>Envoyer<br>Serveur:<br>Chemin:<br>Port:<br>Utilisateur:<br>Mot de<br>passe:  | avi.de (<br>à CSV<br>à Feinsta<br>à aircms.<br>à OpenSi<br>D: senseB<br>les donné<br>192.168.23<br>/data.php<br>80<br>Utilisateur<br>Mot de pas                | ub-App<br>online<br>enseMa<br>ax ID<br>ees vers<br>4.1                                | p<br>l'API per                                                                   | rsonnelle                                           | (антті       | PS)       |        |        |      |  |   |  |
| API Mad<br>Envoyer<br>Envoyer<br>Envoyer<br>Envoyer<br>Senveur:<br>Chemin:<br>Port:<br>Utilisateur:<br>Mot de<br>passe:<br>Envoyer     | avi.de (<br>à CSV<br>à Feinsta<br>à aircms.<br>à OpenS.<br>D: sensell<br>les donné<br>192.168.23<br>/data.php<br>ao<br>Utilisateur<br>Mot de pas<br>à InfluxD2 | ub-App<br>online<br>anseMa<br>ox ID<br>ses vers<br>4.1                                | p<br>I'API per                                                                   | rsonnelle                                           | (онтті       | °S)       |        |        |      |  |   |  |

| € → œ         |              | 0 🔏 192.1     | 68.4.1/config                                                                                                  |           |         |        |      | ¥ 1   |       |    | <b>d</b> 0 |       |
|---------------|--------------|---------------|----------------------------------------------------------------------------------------------------|-----------|---------|--------|------|-------|-------|----|------------|-------|
| ~             | De           | itecteur d    | e particule                                                                                                    | s fines   |         |        |      |       |       |    |            |       |
|               | IC           |               | and a second second second second second second second second second second second second second second second |           |         |        |      |       |       |    |            |       |
| $\sim$        | 5 MA         | C.            |                                                                                                    |           |         |        |      |       |       |    |            |       |
|               | (40          | n 7 2020 13:4 | 2:521                                                                                                    |           |         |        |      |       |       |    |            |       |
|               | Re           |               |                                                                                                    |           |         |        |      |       |       |    |            |       |
|               |              |               |                                                                                                    |           |         |        |      |       |       |    |            |       |
| Aperçu » Co   | onfigura     | tion          |                                                                                                    |           |         |        |      |       |       |    |            |       |
| Paramètres    | wifi         |               |                                                                                                    |           |         |        |      |       |       |    |            |       |
| Réseaux dét   | ectés: 9     |               |                                                                                                    |           |         |        |      |       |       |    |            |       |
|               |              | 100%          |                                                                                                    |           |         |        |      |       |       |    |            |       |
|               |              | 76%           |                                                                                                    |           |         |        |      |       |       |    |            |       |
|               |              | 54%           |                                                                                                    |           |         |        |      |       |       |    |            |       |
| 110           |              | 52%           |                                                                                                    |           |         |        |      |       |       |    |            |       |
| 0.00          |              | 42%           |                                                                                                    |           |         |        |      |       |       |    |            |       |
| Treesen -     |              | 38%           |                                                                                                    |           |         |        |      |       |       |    |            |       |
|               | -            | 36%           |                                                                                                    |           |         |        |      |       |       |    |            |       |
| 0000          |              | 32%           |                                                                                                    |           |         |        |      |       |       |    |            |       |
|               |              | 20%           | 2000                                                                                                    |           |         |        |      |       |       |    |            |       |
| -             |              | /             | Nom de v                                                                                                    | otre rése | au Wi   | n      |      |       |       |    |            |       |
| Nom: Freif    | nk, disable  | 5             |                                                                                                    | _ Mot d   | e pass  | e de v | otre | résea | au Wi | fi |            |       |
| Mot de Mot de | fe nasse     | 54            |                                                                                                    |           |         |        |      |       |       |    |            |       |
| passe:        |              |               |                                                                                                    |           |         |        |      |       |       |    |            |       |
|               |              |               |                                                                                                    |           |         |        |      |       |       |    |            | <br>_ |
| Paramètres    | avancé       | s (seuleme    | nt si vous sa                                                                                                  | ez ce que | vous fa | aites) |      |       |       |    |            |       |
| Activer De    | wie Audh     |               |                                                                                                    |           |         |        |      |       |       |    |            |       |
| Activer Ba    | IsicAuth     |               |                                                                                                    |           |         |        |      |       |       |    |            |       |
| Mot de        | and a second |               |                                                                                                    |           |         |        |      |       |       |    |            |       |
| passe:        |              |               |                                                                                                    |           |         |        |      |       |       |    |            |       |
|               |              |               |                                                                                                    |           |         |        |      |       |       |    |            |       |

3 - Puis sauvegarder.

| GPS (NE      | U 0M)     |           |         |       |       |       |   |     |     |  |  |   |  |  |  |
|--------------|-----------|-----------|---------|-------|-------|-------|---|-----|-----|--|--|---|--|--|--|
| APIs         |           |           |         |       |       |       |   |     |     |  |  |   |  |  |  |
| API Sens     | or.Com    | munity    | TDe     | HTTH  | PS)   |       |   |     |     |  |  |   |  |  |  |
| Envoyer      | à CSV     |           |         |       |       |       |   |     |     |  |  |   |  |  |  |
| Envoyer a    | à Feins   | taub-A    | pp      |       |       |       |   |     |     |  |  |   |  |  |  |
| Envoyer :    | à aircm   | s.onlin   | e       |       |       |       |   |     |     |  |  |   |  |  |  |
| senseBox II  | D: sens   | effor ID  | map     |       |       |       |   |     |     |  |  |   |  |  |  |
|              |           |           |         |       |       |       |   |     |     |  |  |   |  |  |  |
| Envoyer      | les don   | nées v    | ers l'/ | PIP   | erson | nelle | ( | HTT | PS) |  |  |   |  |  |  |
| Serveur:     | 192.168   | 234.1     |         |       |       |       |   |     |     |  |  |   |  |  |  |
| Chemin:      | /data.ph  | p         |         |       |       |       |   |     |     |  |  |   |  |  |  |
| Port         | 80        |           |         |       |       |       |   |     |     |  |  |   |  |  |  |
| Utilisateur: | Utilisate | ur        |         |       |       |       |   |     |     |  |  |   |  |  |  |
| Mot de       | Mot de p  | 0224      |         |       |       |       |   |     |     |  |  |   |  |  |  |
| passe.       |           |           |         |       |       |       |   |     |     |  |  |   |  |  |  |
| Envoyer a    | à Influx  | DB (      | HTT     | PS)   |       |       |   |     |     |  |  |   |  |  |  |
| Serveur:     | inti      | ux.server |         |       |       |       |   |     |     |  |  |   |  |  |  |
| Chemin:      | /wr       | ite?db+se | ensorce | nnuni | Ŋ.    |       |   |     |     |  |  |   |  |  |  |
| Port:        | 808       | 16        |         | . 0   |       |       |   |     |     |  |  |   |  |  |  |
| Utilisateur: | ŲEĪ       | isateur   |         |       |       |       |   |     |     |  |  |   |  |  |  |
| Mot de pase  | 50: Mu    | t de pass |         |       |       |       |   |     |     |  |  |   |  |  |  |
| Measureme    | nt: teir  | staub     |         |       |       |       |   |     |     |  |  |   |  |  |  |
|              |           |           |         |       |       |       |   |     |     |  |  | _ |  |  |  |
| Sauvegard    | ier et re | démai     | rrer    |       |       |       |   |     |     |  |  |   |  |  |  |
|              |           |           |         |       |       |       |   |     |     |  |  |   |  |  |  |
|              |           |           |         |       |       |       |   |     |     |  |  |   |  |  |  |
|              | 1000      |           |         |       |       |       |   |     |     |  |  |   |  |  |  |

## 6 – Tester la station

Pour vérifier que votre station publie des données, vous pouvez effectuer un test en interrogeant quelques URL :

https://api-rrd.madavi.de/grafana/d/GUaL5aZMz/pm-sensors?orgId=1&theme=light&varchipID=

En ajoutant à la fin de l'URL : esp8266-XXXXXXX (avec l'identifiant de votre station).

#### Sources documentaires :

- <u>https://www.byteyourlife.com/en/household-tools/particulate-matter-sensor-controller-project-luftdaten-info/7204</u>
- <u>https://nodemcu.readthedocs.io/en/release/flash/#nodemcu-pyflasher</u>

## 7 – S'enregistrer pour participer au projet

Allez sur *devices.sensor.community* et créez un compte pour enregistrer votre station et participer au réseau de données libres « Sensor.community ».

Connectez-vous sur votre compte puis cliquez sur « Enregistrer un nouveau détecteur ».

Accueil -> (Connexion) - Mon détecteur -> Enregistrer un nouveau détecteur

- ID de la platine ESP8266 (NodeMCU)
- Votre adresse électronique (ne sera pas publiée)
- Votre adresse postale: rue et numéro, code postal et ville. Cliquez sur "Chercher une adresse" pour obtenir les coordonnées géographiques (elles seront arrondies). Vérifiez la position de l'épingle et modifiez-la si besoin.
- Un nom pour la station (par exemple "Jardin", "Station de Maman"...).
- L'environnement de la station hauteur, position par rapport à la rue, trafic routier...

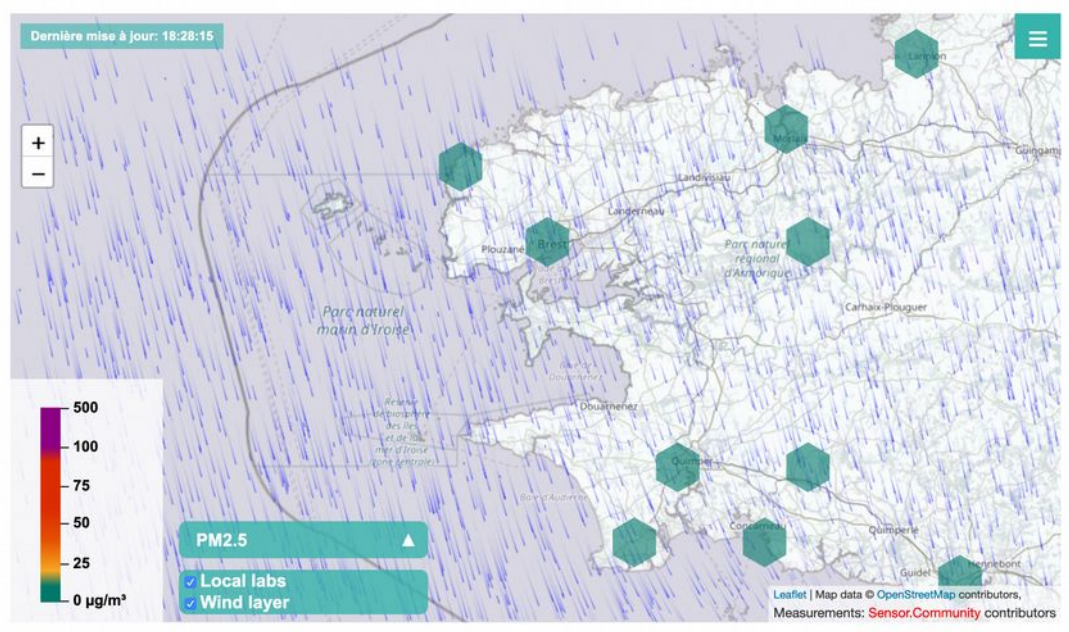

#### Suivez vos données ensuite sur la carte !

## 8 - Remerciement, lien, et pour aller plus loin

Sensor.community, projet dont l'histoire commence au Fablab de Stuttgart initialement dénommé Luftdaten. Vous trouverez les actualités du projet sur le site web. <u>https://sensor.community/</u>

https://luftdaten.info/

https://codefor.de/stuttgart/

La **Maison de la Consommation et de l'Environnement (MCE)** de Rennes et le (réseau des fablabs de Rennes Métropole) pour avoir porté plusieurs initiatives de capteurs citoyens (qualité de l'air, bruit,...). Wiki-Rennes regroupe plusieurs pages consacrées au projet. Voir ici : <u>http://www.wiki-rennes.fr/Capteurs\_Sensor\_Community</u>

Mise en forme graphique des données : <u>https://grafana.kabano.net/d/B54FKQqZz/accueil?</u> <u>orgld=2</u>